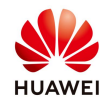

## **Smart IV Curve Diagnosis on FusionSolar7**

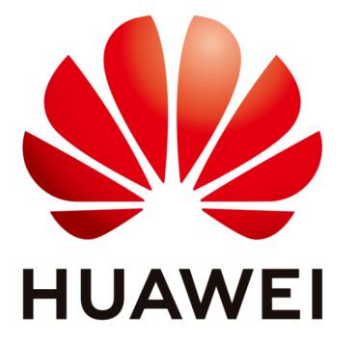

# Huawei Technologies Co. Ltd.

| Version | Created by       | Date      | Remarks  |
|---------|------------------|-----------|----------|
| 01      | Huawei e84081311 | 4.06.2021 | IV Curve |

The information in this document may contain predictive statements including, without limitation, statements regarding the future financial and operating results, future product portfolio, new technology, etc. There are a number of factors that could cause actual results and developments to differ materially from those expressed or implied in the predictive statements. Therefore, such information is provided for reference purpose only and constitutes neither an offer nor an acceptance. Huawei may change the information at any time without notice.

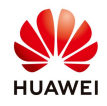

This document describes how to create an IV curve diagnosis task and view the diagnosis result details on FusionSolar 7.

#### Prerequisites

- The license status of the commercial and utility device to be scanned is normal.
- The inverter connection mode must be Huawei inverters
- SmartLogger+FusionSolar to ensure smooth scanning.
- The Smart Energy Center with an optimizer cannot be scanned.
- A maximum of 200 Smart Energy Centers can be used for IV curve diagnosis.
- The Smart Energy Centers in the IV curve diagnosis task cannot participate in other diagnosis tasks.
- The inverter with an optimizer cannot be scanned. Do not select this type of device.

#### **Requirements for IV curve diagnosis:**

- Cleaning status of the strings must be consistent during diagnosis.
- 2. The solar irradiance must be above the lower limit (400 W/m<sup>2</sup>) during I-V curve diagnosis.
- 3. String configuration information must be correct.
- 4. Inverters connected to optimizers do not support I-V curve diagnosis.
- A maximum of 200 inverters can be diagnosed at a time (about 10 minutes).
- It is recommended that strings be cleaned before diagnosis to reveal the actual status of the diagnosed modules.
- You are advised to perform diagnosis between 11:00 am and 13:00 pm. Ensure that the front and rear rows of the strings are not blocked.
- You are advised to start I-V curve diagnosis when the device power is not limited. If I-V curve diagnosis is started when the device power is limited, the irradiation prediction and diagnosis result may be inaccurate.

## Procedure

## 1. Import the license for commercial and utility inverters

If you have a residential inverter skip this step.

Contact your Huawei distributor to purchase license for commercial and utility inverters.

From the home page choose System and select the License Management

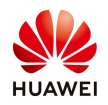

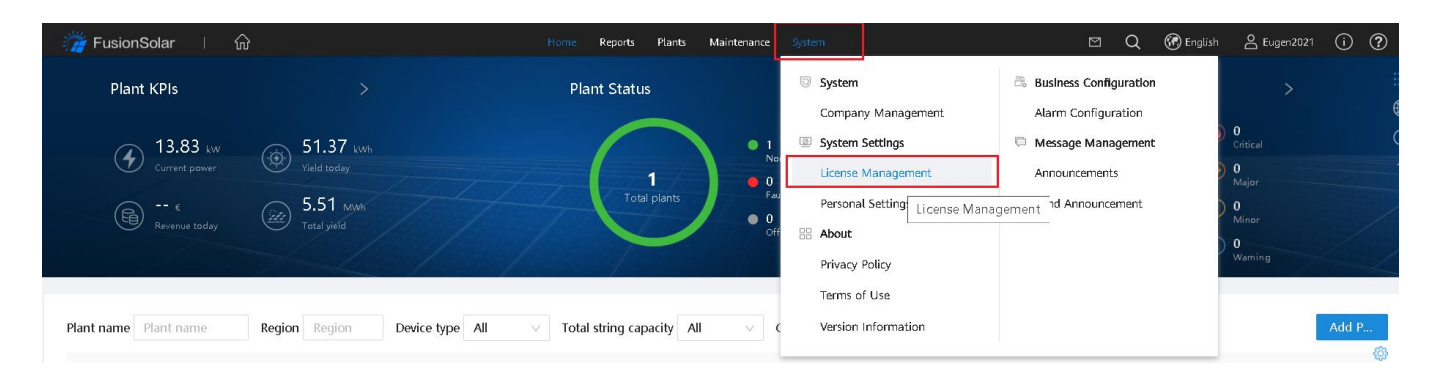

Upload the license: select Device License Management $\rightarrow$ License Loading $\rightarrow$ Upload License $\rightarrow$ Browse and choose the license $\rightarrow$ Upload

| 🎢 FusionSolar ା ගි  | Home Reports Plants Maintenance System                                     | Q 🕜 English 🖉 Eugen2021 (j) (           |
|---------------------|----------------------------------------------------------------------------|-----------------------------------------|
| License Manage      | License Information License Application License Loading License Revocation |                                         |
| License Information | Device name: Plant name: Device SN: License status: All                    | Loading status: All                     |
| License File        | Search Reset                                                               |                                         |
| Device License Mana | Upload License × Upload License                                            | Load All Load Selected Stop Loading     |
|                     | Device Name License file Loading Tiple Loading                             | ) Progress Loading Status Licens        |
|                     | Note: license file format: .dat or .zip; maximum size: 10 MB.              |                                         |
|                     | Cancel                                                                     | No Da                                   |
|                     |                                                                            | Total records: $0 < 0 > 10 / page \lor$ |
|                     |                                                                            |                                         |

Load the license: after the license was uploaded load the license. Choose Load All if you have the license for all the inverters or choose Load Selected if you have license only for some inverters

|            |                      |                                         | Upload Lice                                              | ense Load All I                                                                         | Load Selected                                                                                                    | Stop Loadi                                                                                                    |
|------------|----------------------|-----------------------------------------|----------------------------------------------------------|-----------------------------------------------------------------------------------------|----------------------------------------------------------------------------------------------------|----------------------------------------------------------------------------------------------------|
|            | Communication Device |                                         |                                                          |                                                                                         |                                                                                                    |                                                                                                    |
| Plant Name | Name                 | License Upload Time Lice                | ense Loading Time                                        | Loading Progress                                                                        | Loading Status                                                                                                    | 1                                                                                                    |
|            |                      |                                         |                                                          |                                                                                         |                                                                                                    |                                                                                                    |
|            |                      |                                         |                                                          |                                                                                         |                                                                                                    |                                                                                                    |
|            | Plant Name           | Communication Device<br>Plant Name Name | Plant Name Communication Device License Upload Time Lice | Upload Lice<br>Plant Name Communication Device License Upload Time License Loading Time | Upload License Load All Load All Plant Name Communication Device License Upload Time License Loading Time Loading Progress | Upload License Load All Load Selected<br>Plant Name Communication Device License Upload Time License Loading Time Loading Progress Loading Status |

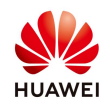

### 2. Set the string capacity

#### Choose **Plant** menu→**Plant** Management

| 🎢 FusionSolar 🛛 🕥 |                                                     | Home Reports | Plants                             | Maintenance                                            | System | e         | Q              | 🛞 English           | Eugen2021                                                | <b>(</b> ) | ? |
|-------------------|-----------------------------------------------------|--------------|------------------------------------|--------------------------------------------------------|--------|-----------|----------------|---------------------|----------------------------------------------------------|------------|---|
| Plant KPIs        |                                                     | Plant Statu  | In Plant                           |                                                        |        | Real-Time | Alarm          | 3                   |                                                          |            |   |
| Current power     | 52.34 kwb<br>Vield today<br>5.51 kwb<br>Total yield | Tots         | Plant<br>Device<br>Upgra<br>Device | Management Plant Mar Management Management de Manageme | nt     |           | 0<br>al alarms | )<br>()<br>()<br>() | 0<br>Critical<br>0<br>Major<br>0<br>Minor<br>0<br>Waming |            |   |

#### Select the plant and choose Edit:

|   | Hon              | ne Reports | Plants     | Maintenance             | System   |               |           |                | Q  | 🛞 English | A Euger      | 12021       | í      | ? |
|---|------------------|------------|------------|-------------------------|----------|---------------|-----------|----------------|----|-----------|--------------|-------------|--------|---|
|   |                  |            |            |                         |          |               |           |                |    |           | •            |             |        |   |
|   | Plant name:      |            | Searc      | h Reset                 |          |               |           |                |    |           |              |             |        |   |
| I |                  |            |            |                         |          |               | Add Plant | Share EMI      | Sh | are Ca    | ancel Sharin | g           | Delet  | е |
|   | Plant Na         | ime        | Tot<br>(kV | tal Plant String<br>Vp) | Capacity | Address       |           | Contact Person |    | Contact   | t Method     | Opera       | ation  |   |
|   | My pl            | ant        | 4.9        | 50                      |          | Bacău,******* |           | GigiA          |    | gigi_an   | don*******   | 2           | Ū<br>• | * |
|   | Total records: 1 |            |            |                         |          |               |           |                |    |           | < 1 >        | <b>4</b> 07 | age 🗸  | / |

From Set String Capacity select the inverter and choose Set String Capacity  $\rightarrow$  set string capacity for each string or select Batch apply if all are the same  $\rightarrow$  Apply  $\rightarrow$  Save

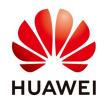

| Set Basic Info Add E             | Devices Set Stri | ng Capacity  | Set Electricity Prices | Set Other Info |                       |
|----------------------------------|------------------|--------------|------------------------|----------------|-----------------------|
| Total plant string capacity (kWp | p): 22.3200      |              |                        |                | Set String Capa       |
| Device Name                      | Device Type      | Device Model | SN                     |                | String Capacity (kWp) |
| HV1990065821                     | Inverter         | SUN2000-15KT | 'L-M0 HV19             | 90065821       | 22.320                |
|                                  | Batch apply      | Strin        | g quantity: 4          |                |                       |
|                                  | PV1 capacity:    | 5580 Wn      | PV2 capacity: 5580     | Wn             |                       |
|                                  | PV3 capacity:    | 5580 Wp      | PV4 capacity: 5580     | Wp             |                       |
|                                  |                  |              |                        |                |                       |

#### **3.** Configure sting details

#### From Maintenance menu choose Smart Diagnosis

| 🎢 FusionSolar ା බ     |                           | Home Reports Plants           | Maintenance System                   | ⊠ Q                        | 🚱 English 🔮 Eugen2021 (i) 🥐 |
|-----------------------|---------------------------|-------------------------------|--------------------------------------|----------------------------|-----------------------------|
| Plant KPIs            |                           | Plant Status                  | Maintenance                          | Real-Time Alarms           | >                           |
| 1.17 kw               | 52.71 kwh                 | $\frown$                      | Real-Time Status<br>Alarm Management |                            | O Critical                  |
| Current power         | Yield today               | 1/                            | Task Management                      | o                          | 🚱 0<br>Major                |
| ← €<br>Revenue today  | 5.51 MWK<br>Total yield   | Total plants                  | Smart Diagnosis                      | Total alarms               | ① 0<br>Minor                |
|                       |                           |                               | Smart Track Smart Diagnosis          |                            | 0<br>Warning                |
|                       |                           |                               |                                      |                            |                             |
| Plant name Plant name | Region Region Device type | All v Total string capacity A | II V Grid connection date            | Start date End date Search | Reset Add P                 |

From Smart Diagnosis tab choose Configure Strings→select the plant→Configure Stings Details

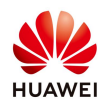

| 🧊 F       | usionSolar   🔐       | }           |                      |                     | Home Report     | s Plants Maintenance | System       |                          |          | Q 🛞 English      | 은 Eugen2021 (j) ?        |
|-----------|----------------------|-------------|----------------------|---------------------|-----------------|----------------------|--------------|--------------------------|----------|------------------|--------------------------|
| Real-Ti   | ime Status   Alarm M | Management  | Task Management   Sn | nart Diagnosis      | l Smart Trackir | ng                   |              |                          |          |                  |                          |
| Smart Dia | ignosis              | Task name:  | Check time:          | itart date → Er     |                 | Search Reset         |              |                          |          |                  |                          |
| I-V Curve |                      |             |                      |                     |                 |                      |              |                          |          |                  |                          |
| Module Li | Configure Strings    |             |                      |                     |                 |                      |              | ×                        |          | Configure String | gs Add Diagnosis Task    |
|           |                      |             |                      |                     |                 |                      |              |                          | Progress |                  | Operation                |
|           | Enter a keyword      | ۹           | Inverter type: All   | ∨ Inverter national | ime:            | Configuration state  | : All 🗸      |                          |          |                  |                          |
|           | 🔻 📄 📄 ATI Energ      | 99<br>NDONE |                      |                     |                 |                      | Search       | Configure String Details |          |                  |                          |
|           |                      |             | Plant Nam            | e Ir                | nverter Type    | Inverter Name        | Device SN    | Configuration State      |          |                  |                          |
|           |                      |             | My plant             | St                  | tring inverter  | HV1990065821         | HV1990065821 | Ungonfigured             |          |                  |                          |
|           |                      |             | Total records: 1     |                     |                 |                      |              | < 1 > 10 / page ∨        |          |                  | $<$ 0 $>$ 10/page $\vee$ |
|           |                      |             |                      |                     |                 |                      |              |                          |          |                  |                          |
|           |                      |             |                      |                     |                 |                      |              |                          |          |                  |                          |
|           |                      |             |                      |                     |                 |                      |              |                          |          |                  |                          |

Configure the string details accordingly with the panel's technical data:

| Z Batch apply String quantity | 4            |                         |                          |                   | Add Ten          | nplate Parameter Descript |
|-------------------------------|--------------|-------------------------|--------------------------|-------------------|------------------|---------------------------|
| String *Module Qu             | a 2-in-1 S   | *Module<br>Manufacturer | Module Model             | *Module Type      | *Max. Modu       | lle Po String Capacity (W |
| - PV1 18                      | Y            | Yînglî Solar ∨          | YGE 72 CELL-310          | Polycrystalline 🗸 | 310.0            | V 5580                    |
| *Max. module power (Pmax)     | 310          | *Optimal mo             | dule operating v 36.3    | *Optimal modu     | le operating c 1 | 8.53                      |
| *Module open-circuit voltag   | 45.6         | *Module sho             | ort-circuit current 8.99 | *Maximum pow      | er (Pmax) te     | -0.42                     |
| *Open-circuit voltage (Voc) t | -0.32        | *Short-circui           | t current (lsc) te 0.05  | *Module type      | 1                | Polycrystalline           |
| *Module manufacturer          | Yingli Solar | *Cell quantit           | y (PCS/module) 72        | *Grid connectio   | n date           | 2020-07-02                |
| *Module degradation rate in   | 2.5          | *Module deg             | gradation rate fr 0.7    | Module model      | ,                | YGE 72 CELL-310           |
| Fill factor (%)               | 75.53        | Nominal mo              | dule efficiency (%) 16   |                   |                  |                           |

## Add a template if your panel is not in the list.

From **Configure String Details** choose Add Template $\rightarrow$  fill the panel technical details and save. After this operation you should find your panel model in the list.

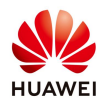

|   | Task n  | ame:         |          | Check time: Start date 😁 End da | te 🖆 Search Reset           |      |                         |                   |                       |          |
|---|---------|--------------|----------|---------------------------------|-----------------------------|------|-------------------------|-------------------|-----------------------|----------|
|   | Configu | ure String [ | Details  |                                 |                             |      |                         |                   | Х                     | rings gs |
|   | 🗌 Bat   | tch apply    | String q | Add                             |                             |      |                         | Add Template      | Parameter Description |          |
|   |         | String       | *Mo      |                                 |                             |      | Parar                   | neter Description | String Capacity (W    |          |
|   | +       | PV1          | 18       | *Max. Module Power (P           | *Optimal module operati     |      | *Optimal module operati |                   | 5580                  |          |
|   | +       | PV2          | 18       | *Module open-circuit vo         | *Module short-circuit cu    |      | *Maximum power (Pmax    |                   | 5580                  |          |
| < | +       | PV3          | 18       | *Open-circuit voltage (V        | *Short-circuit current (lsc |      | *Module type            | Polycrystalline   | 5580                  |          |
|   | +       | PV4          | 18       | *Module manufacturer            | *Cell quantity (PCS/mod     | 60 ~ | Nominal module efficien |                   | 5580                  |          |
|   |         |              |          | Fill factor (%)                 |                             |      | Module Model            |                   | Cancel                |          |
|   |         |              |          |                                 |                             |      |                         | Cancel Save       |                       |          |
|   |         |              |          |                                 |                             |      |                         | 仑                 | •                     |          |

#### 4. Add diagnosis task

From Smart Diagnosis menu choose Add Diagnosis Task→select the inverter→Start Scanning

| Task name:       | Add I-V Curve Diagnosis Task                                                                                                    |                                                                                                    | ×                                    |
|------------------|----------------------------------------------------------------------------------------------------|----------------------------------------------------------------------------------------------------|--------------------------------------|
|                  |                                                                                                    | Operation Suggestions                                                                                                    | Configure Strings Add Diagnosis Task |
|                  | Requirements for I-V curve diagnosis:                                                                                                    | Suggestions for string diagnosis:                                                                                                    | Operation                            |
|                  | <ol> <li>Cleaning status of the strings must be consist<br/>diagnosis.</li> <li>The solar irradiance must be above the lower<br/>W/m<sup>3</sup>) during I-V curve diagnosis.</li> </ol> | nt during 1. A maximum of 200 inverters can be diagnosed at a time (about 10 minutes).<br>2. It is recommended that strings be cleaned before diagnosis to reveal the actual status<br>mit (400 of the diagnosed modules.<br>3. You are advised to perform diagnosis between 11:00 am and 13:00 pm. Ensure that the |                                      |
| Total records: 0 | Task name                                                                                                    | My plant IV Curve test                                                                                                    | < 0 > 10/page ×                      |
|                  | Select device                                                                                                    | Enter a keyword Selected devices: 1 Q                                                                                                    |                                      |
|                  | String cleaning                                                                                                    | Cleaned      Not cleaned                                                                                                    |                                      |
|                  | Environmental parameters                                                                                                    | Auto     Manually setting                                                                                                    |                                      |
|                  |                                                                                                    | Cancel Start Scanning                                                                                                    |                                      |

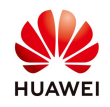

## 5. View and export scanning results

Check in the task list the result:

|           | Task Na              | атте                                      | aulty U     | Tola U               | Check T'n           | ie           |                  | Starr           | ing Progress   |                  |        | Operation                    |
|-----------|----------------------|-------------------------------------------|-------------|----------------------|---------------------|--------------|------------------|-----------------|----------------|------------------|--------|------------------------------|
| -         | My plan              | t                                         | 1           | 1                    | 2021-06-03 17       | :30:46       |                  |                 | - •            | Time used: 00:02 | ::28   | V'ew Details                 |
| Fault Lis | My plai              | nt                                        |             |                      |                     |              |                  |                 |                |                  |        | <ul> <li>✓ Export</li> </ul> |
|           |                      |                                           |             | 10016                |                     | Fault Type   | e Fault C        | ount            | Ratio (%)      | Fault Descri     | iption | Suggestion                   |
|           |                      |                                           |             |                      |                     | <b>CO1</b> 5 | 1                |                 | 100.00         | Excessively low  | string | View                         |
|           |                      |                                           |             |                      |                     |              |                  |                 |                |                  |        |                              |
|           | Fault Type           | (100%)                                    | Strir       | · ς νος (1           | v) sz (A)           | FF           | Pmax (W);        | Vm (V)          | lm (A)         | Vm/Voc           | lm/lsc | Details                      |
|           | Fault Type<br>100° 6 | (100%)<br>Inverter Name 🗘<br>HV2050018213 | Strir<br>2V | rg Voc (1<br>1 602.1 | v) sc (Á)<br>) 7.81 | FF<br>0.7336 | Pmax (W)<br>3451 | Vm (V)<br>198.2 | lm (A)<br>5,93 | Vm/Voc<br>0.83   | Im/Isc | Details<br>View              |

|               | Inverter name:  | HV2050018 | Inverter rated power<br>(KW): | 5.000           | String Voc (V):        | 602.0 | String Pm (W):     | 3451                                        |
|---------------|-----------------|-----------|-------------------------------|-----------------|------------------------|-------|--------------------|---------------------------------------------|
|               | Inverter model: | SUN2000-5 | Check time:                   | 2021-06-03      | String isc (A):        | 7.81  | String Vm/Voc:     | 0.83                                        |
|               | Inverter SN:    | HV2050018 | Total yfeld (kWh):            |                 | String Vm (V):         | 498.2 | String invise:     | 0.89                                        |
|               | Versions        | V100      | Elli factor (EE) Sic          | 73 3696         | String im (A):         | 6.93  | String degradation |                                             |
| Cur           | -V curve        |           | THE DECK OF A                 | - <b>-</b> IV   | <ul> <li>PV</li> </ul> |       | rate:<br>Pow       | ver (kW)                                    |
| Cur<br>8      | -V curve        |           |                               | - <b>-</b> - IV | • PV                   | 499   | rate:<br>Pow       | er (KW)<br>3,500                            |
| Cur<br>8      | -V curve        |           |                               | IV              | <ul> <li>PV</li> </ul> |       | rate:<br>Pow       | er 0(W0<br>                                 |
| Cur<br>8<br>6 | -V curve        |           |                               | IV              | • PV                   |       | Pow                | er (xW)<br>3,500<br>2,500<br>2,500          |
| Cur<br>8<br>6 | -V curve        |           |                               | IV              | • PV                   |       | Pow                | er (kW)<br>3,500<br>2,500<br>2,500<br>1,500 |

## Export the IV Curve report:

| Task name: | Check             | time: Start date → End date | 🗎 Search | Reset    |               |             |                  |     |        |                       |                    |              |            |
|------------|-------------------|-----------------------------|----------|----------|---------------|-------------|------------------|-----|--------|-----------------------|--------------------|--------------|------------|
|            | Configure Strings |                             |          |          |               |             |                  |     |        | figure Strings        | Add Diagnosis Task |              |            |
|            | Task              | Name Fa                     | aulty U  | Total Un | Check Tim     | ne          | Scanning Progre  |     |        | ing Progress          |                    | Operation    |            |
| -          | My plan           | t                           | 1        | 1        | 2021-06-03 17 | 30:46       |                  |     |        | Time used: 00:02:28   |                    | View Details |            |
| Fault List | My plant          | :                           |          |          |               |             |                  |     |        |                       |                    |              | ✓ Export   |
|            |                   | 10016                       |          |          |               | Fault Ty    | Type Fault Count |     | unt    | Ratio (%) Fault Des   |                    | ption        | Suggestion |
|            |                   |                             |          |          |               | <b>1</b> 00 | 1016 1           |     |        | 100.00 Excessively Ic |                    | string       | View       |
|            |                   |                             |          |          |               |             |                  |     |        |                       |                    | U            |            |
|            | Fault Type        | Inverter Name 🍦             | String   | Voc (V)  | lsc (A)       | FF          | Pmax             | (W) | Vm (V) | Im (A)                | Vm/Voc             | lm/lsc       | Details    |
|            | 10016             | HV2050018213                | PV1      | 602.0    | 7.81          | 0.7336      | 345              | 1   | 498.2  | 6.93                  | 0.83               | 0.89         | View       |
|            |                   | Mean value                  | PV1      | 602.0    | 7.81          | 0.7336      | 345              | 1   | 498.2  | 6.93                  | 0.83               | 0.89         |            |